#### To submit an online assignment

- Navigate to the assignment by
  - clicking Assignments in the Course Navigation pane (if enabled by the teacher),

| Home        |  |
|-------------|--|
| Assignments |  |

o clicking the assignment name in your To Do List,

| То | Do                                                      |                               |
|----|---------------------------------------------------------|-------------------------------|
| ₿î | Turn in 5th Grade Wr<br>Opinion<br>32 points • May 12 a | iting Prompt - 🗙<br>t 11:59pm |
| Co | ming Up                                                 | 7 View Calendar               |
| ۵î | 5th Grade Writing Pro<br>32 points • May 12 a           | ompt - Opinion<br>t 11:59pm   |

 $\circ$  or clicking the assignment on the course calendar.

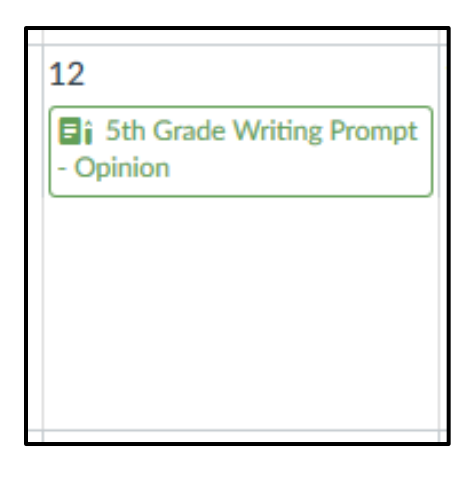

• Click **Submit Assignment** at the top of the assignment.

Submit Assignment

- Select a submission type (the type of assignment submission is determined by your instructor so you may not see all of the following options):
  - To Submit a File Upload
    - Click the File Upload tab.
    - Click Choose File or Browse depending on the browser you're using.
    - Locate the file you wish to submit and click Open.

| ose                            | File Upload Text Entry Website URL Media Office 365 Onedrive for Business                                                                                             |
|--------------------------------|----------------------------------------------------------------------------------------------------|
| rowse<br>ng on<br>ser<br>sing. | Upload a file, or choose a file you've already uploaded.<br>File: Browse No file selected.<br>+ Add Another File<br>Click here to find a file you've already uploaded |
| e file<br>to<br>nd             | Comments::<br>Cancel Submit Assignment                                                                                                    |

- To select a file you're already uploaded to Canvas, click Click here to find a file you're already uploaded, and select the file.
- To add another file, click + Add Another File and click the file you wish to add.
- Click Submit Assignment.
- o To Submit a Text Entry
  - Click the Text Entry tab.
  - Type or copy and paste your text in the rich content editor box.
  - Click Submit Assignment.

| File Upload  | Text Entry      | Website UR                         | L Media  |
|--------------|-----------------|------------------------------------|----------|
| Copy and pas | te or type your | submission rig                     | nt here. |
| BI           | <u>U A - </u>   | <u>A</u> • <u>T</u> <sub>×</sub> ≣ |          |
| ⊞ - &        | 22 🖬 :          | π 👭 🖪                              | M 11     |
|              |                 |                                    |          |
| p            |                 |                                    |          |
| Comments     |                 |                                    |          |
| Cancel       | Submit Assign   | iment                              |          |

- To Submit a Website URL
  - Click the Website URL tab.
  - Type or copy and paste the URL into the Website URL field.
  - Click Submit Assignment.

| File Upload                   | Text Entry        | Website URL         | Media                             |
|-------------------------------|-------------------|---------------------|-----------------------------------|
| Copy and past<br>Website URL: | e the link to the | e web site you'd li | ke to submit for this assignment. |
| Comments                      |                   |                     | ii.                               |
| Cancel                        | Submit Assign     | ment                |                                   |

- To Submit a Media Recording
  - Click the Media tab.

| • | Click | Record | J/U | pload | Media. |
|---|-------|--------|-----|-------|--------|
|---|-------|--------|-----|-------|--------|

| File Upload    | Text Entry     | Website URL        | Media       |                                           |
|----------------|----------------|--------------------|-------------|-------------------------------------------|
| Use the link b | elow to record | your submission. C | lick "Save" | when you're finished and ready to submit. |
| Reco           | rd / Upload    | Media              |             |                                           |
| Comments       |                |                    |             |                                           |
| Cancel         | Submit Assigni | ment               |             |                                           |

• Follow the instructions to record or upload a media file.

| R | Record/Upload Media Comment |           |      |                   |
|---|-----------------------------|-----------|------|-------------------|
|   | Record Media                | Upload M  | edia |                   |
|   | <b>⊲))</b> Select A         | udio File |      | Select Video File |

• Click Submit Assignment.

- To Submit a File From OneDrive
  - Click the OneDrive for Business tab.
  - Login to your OneDrive account and click to accept Canvas permissions if necessary.

| File Upload           | Text Entry   | Website URL | Media | Office 365        | Onedrive for Business         |
|-----------------------|--------------|-------------|-------|-------------------|-------------------------------|
| Check Coned for Busin | rive<br>ness |             |       |                   |                               |
|                       |              |             |       |                   |                               |
|                       |              |             | Y     | ou must first log | g into your OneDrive account. |
|                       |              |             |       |                   | Login                         |

• Select the file you would like to submit and click **Attach**.

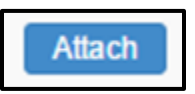

• Click Submit Assignment.

• Once the assignment is submitted, the sidebar will display a confirmation of your submission including when it was submitted and a link to the submission.

## Submission

✓ Turned In! May 9 at 12:14pm Submission Details Download Tentative Schedule Fall 2017.docx

Comments: No Comments

• Click **Re-submit Assignment** at the top of the assignment to submit another version of your assignment.

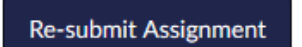

#### To view instructor feedback

- Locate and open the assignment.
- Any comments and/or feedback from the teacher will appear in the sidebar.
- Click the rubric title to view any teacher comments or feedback left on the rubric itself.
- If your teacher left comments directly in your file submission,
  - Click Submission Details.

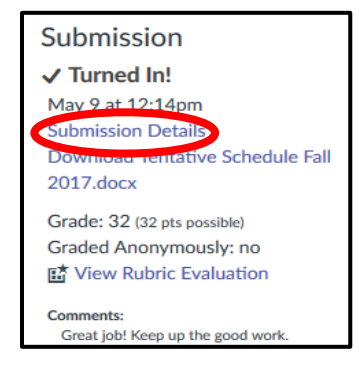

 View Feedback next to the file name to view the comments/feedback.

### Submission

# ✓ Turned In!

May 9 at 12:14pm Submission Details Download Tentative Schedule Fall 2017.docx

Grade: 32 (32 pts possible) Graded Anonymously: no 딸 View Rubric Evaluation

Comments: Great job! Keep up the good work.

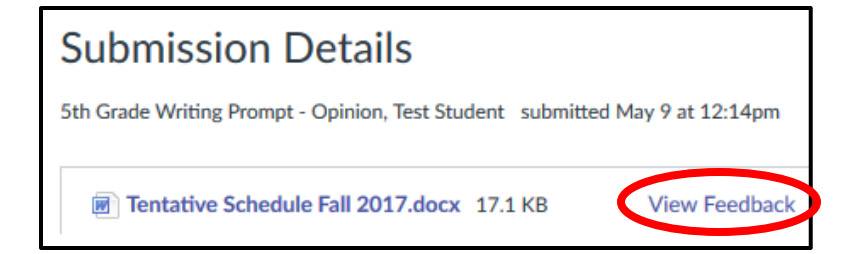